# **INSTALLATION DIAGRAM**

The Greenwald Pay Plus device installs in-between the machine control panel and the card reader

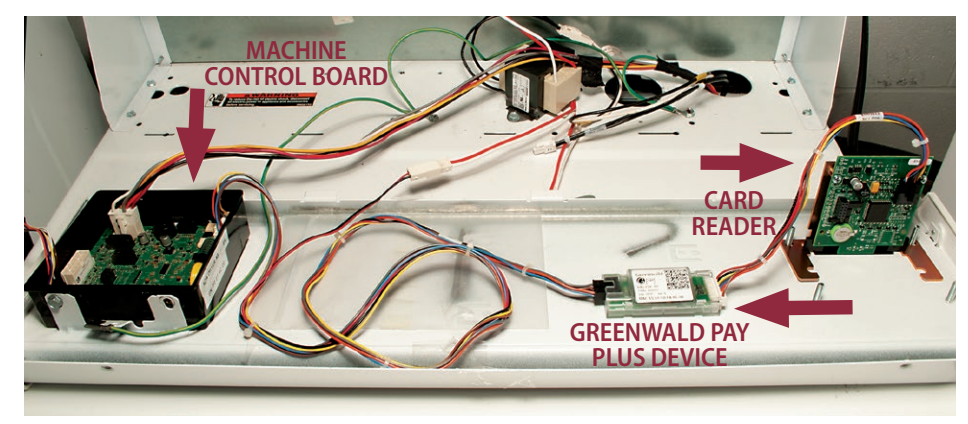

#### **GREENWALD PAY PLUS DEVICE LED CODES**

| COLOR      | ΑCTIVITY    | SIGNIFICANCE                  |
|------------|-------------|-------------------------------|
| Off        | Off         | Device not connected to power |
| White      | Slow Blink  | Device not configured         |
| Blue       | Steady      | Selected during configuration |
| Yellow     | Slow Blink  | Loading machine configuration |
| Green      | Steady      | Configured & ready            |
| Blue       | Slow Blink  | Active with phone app         |
| Green      | Fast Blink  | Active, Start not pressed     |
| Green      | Slow Blink  | Busy, machine running         |
| Red        | Slow Blink  | Machine Error                 |
| Red        | Fast Blink  | Machine Interface Error       |
| Blue/Green | Slow Toggle | Firmware Loading              |
| Red        | Steady      | Firmware Error                |

## **MACHINE ERROR CODES**

| ERROR CODE  | SIGNIFICANCE                                                                                             | RESOLUTION                                                                                                    |
|-------------|----------------------------------------------------------------------------------------------------|----------------------------------------------------------------------------------------------------|
| EC18 + EC19 | No communication between                                                                                 | Check all wiring                                                                                                    |
|             | reader and control board                                                                                 | Check for proper setup (take note of Gpay LED colors)                                                                                 |
| EC11        | Initialization error                                                                                     | Power down, power up and try again.                                                                                                   |
| EC1A        | Payment System initialization on<br>Front End Control only system (aka<br>2019 setup on 2020 controller) | Change GMS machine configuration                                                                                                    |
| EC05        | Invalid data from reader                                                                                 | Check for correct machine type. Ensure the value in at<br>least one of the programming options is not invalid<br>and/or out of range. |

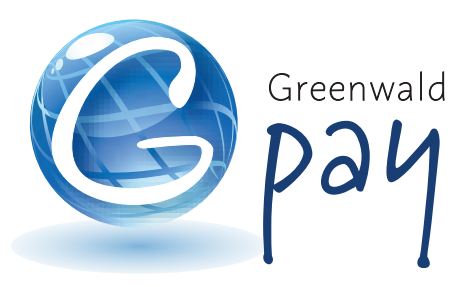

**Greenwald Pay Plus** Installation Instructions Alliance Machines • ACA, MDC, QTM

> Kit #: 4104-001-3 INS. 2474-1 Rev B

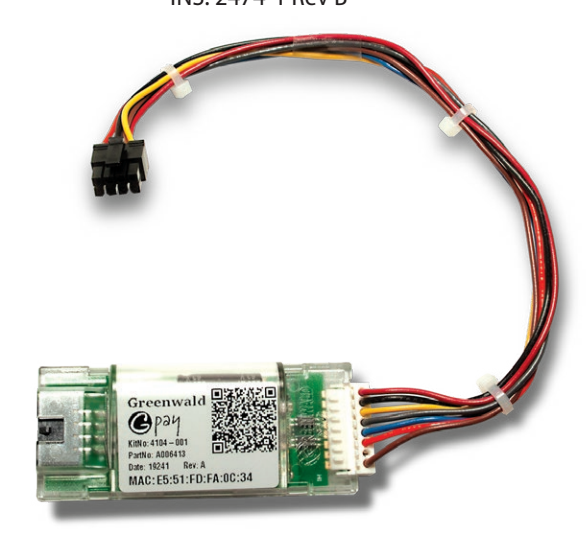

### **Tools Needed for Installation**

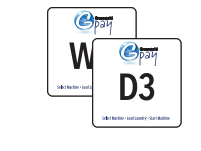

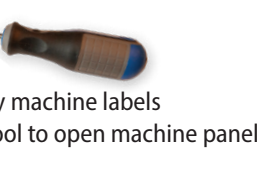

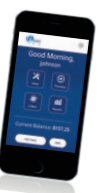

 Greenwald Pay machine labels • Appropriate tool to open machine panel Smart phone

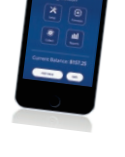

#### **Greenwald Industries**

212 Middlesex Avenue | Chester, CT 06412 USA 800-221-0982 | www.greenwaldindustries.com

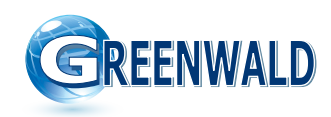

IMPORTANT: For seamless installation, set-up room Open console panel on machine. and machine profiles in Greenwald Management 2 System (GMS) prior to device installation. Disconnect the wire harness from Check included instructions "INS.2486" prior to the card reader and plug into the Greenwald Pay device installation to determine if you Greenwald Pay Plus device. have a Quantum Gold Pro Machine. Serial Payment System must be enabled on specified machines. Secure the Greenwald Pay If you have a Quantum God Pro Machine (as détermined in Step 1) Skip this step. Plug in Greenwald Pay Plus 5 3 Ensure dip switch #3 is turned on. Leave all other 4 harness to card reader. switches in their original positions (change The Greenwald Pay Plus switch position only with power off). device will now be connected between the control board and the card reader. Select your **Configure Machines** Сран Leave console panel open and account Good Morning, Login to the Greenwald re-power the machine. After Pay app using your admin 📔 ..... 6 initialization, the Greenwald Pay 8 9 credentials > Select "Setup" Plus device will slow blink white ш indicating device not configured Note: Machine Profiles must be urrent Balance: \$157.25 and is ready to be paired with the configured in GMS, before you Add Value GMS profiles set up in GMS. can pair the machines Choose machines Repeat for Label each washer and to pair each machine Срац dryer with machine **D3** 10 11 12 number labels as you

configure each machine

Note: MAC address on

device and in app must

match for machines to be paired correctly.

Disconnect power to machine.

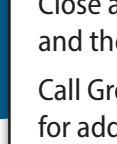

13

1

Setup Complet

Close all machine console panels and the install is complete.

Call Greenwald Customer Service for additional help 800-221-0982

Plus device with doublesided tape (included)

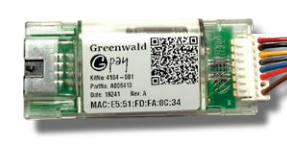

Select your

location

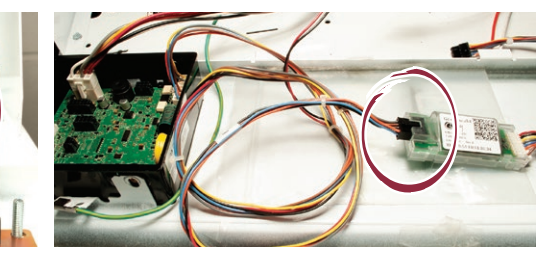